## PADS2005 SPac2 安装指南

由于最近很多网友反应 PADS2005 SPac2 无法破解成功,所以我做了此指南, 此方法适用于 PADS2005 的任何版本。费话就不多说了,现在就开始动工:

### 第一部分:全新安装!

第一步:先用 keygen 生成一个 license.dat。

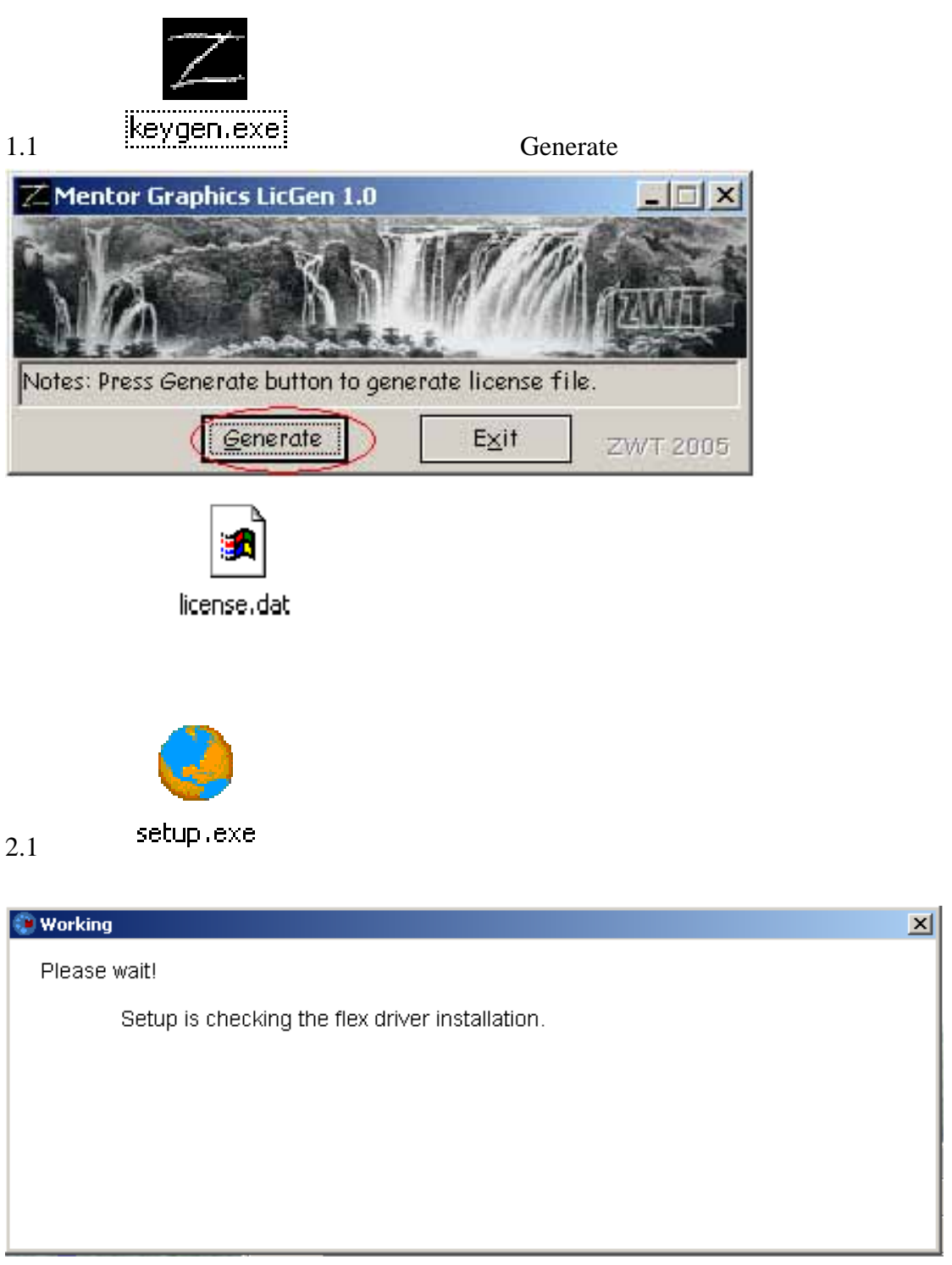

等一会后会出现下面窗口。

# 2.2 此时选择 Node-locked using hardware key or Ethernet,也就是第一项。然后点 Next 进入下一步。(注:此步是选择使用单机版用的许可文件)

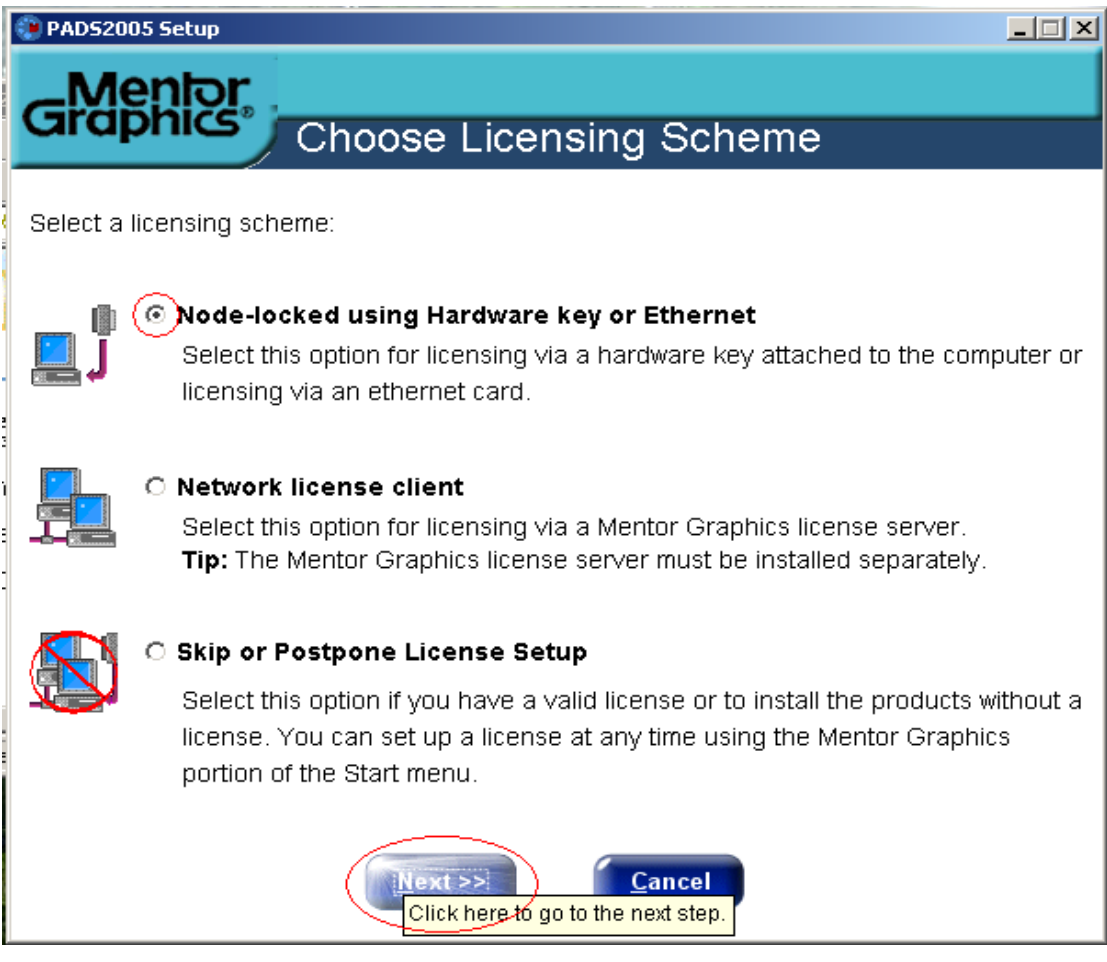

2.3、到了这里后点 Browse...找到我们在 1.1 步生成的 License 后下一步。

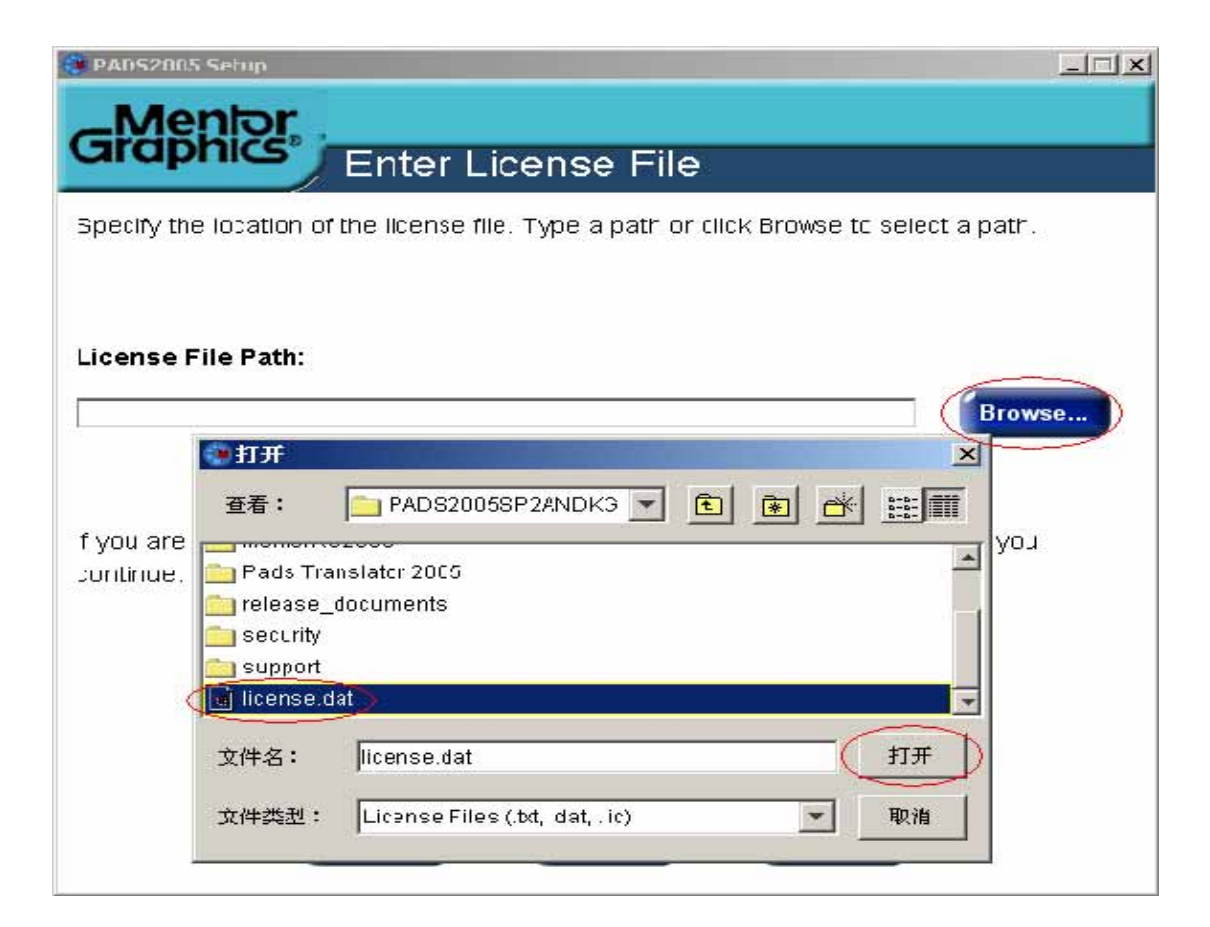

#### 2.4、这里一般不用管,直接 Next。

| 🐑 PADS2005 Setup                                                                   |
|------------------------------------------------------------------------------------|
| Graphics                                                                           |
| Choose License Option                                                              |
| A Mentor Graphics license file exists.                                             |
| Select a license file option                                                       |
| ⊙ Add a licensed option                                                            |
| Add the licensed options in the selected license file to the existing license file |
| ○ Replace existing license                                                         |
| Replace the existing license file with the new license file.                       |
|                                                                                    |
|                                                                                    |
| [Next >>] Cancel                                                                   |

#### 2.5、下面一步就是安装路径,你可以不用管它直按 Next,当然你也可以自已指 定一个安装路径。

| PAD52005 Setup                                                                                                    |
|----------------------------------------------------------------------------------------------------|
| _Mentor                                                                                                    |
| Enter Project Path                                                                                                    |
| Choose a default path for project folders. Click Next to accept this path. Type a new path or click Browse to specify another path. |
|                                                                                                    |
|                                                                                                    |
| Default project path:                                                                                                    |
| C:\PADS Projects 这里是安装路径!如果不希望安装在这里请自己按<br>Browse去指定安装位置。                                                                           |
|                                                                                                    |
|                                                                                                    |
| The default path for project folders is where each new design will be created.                                                      |
|                                                                                                    |
| << <u>B</u> ack <u>N</u> ext >> <u>C</u> ancel                                                                                      |

### 第二部分:Demo 模式注册

如果你已经装好了 PADS2005 但处于 Demo 模式下,你也不用急着将它卸掉,因为我们还有办法重新注册!

1.同样要生成一个许可文件,方法请参考上面的第一步。

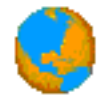

2.双击 autorun.exe 我们会看到下面这个画面

| PADS <sup>®</sup><br>PCB Design Solutions                                 |     |
|---------------------------------------------------------------------------|-----|
| The Windows-based Market Standard<br>Combining Value and Broad Technology |     |
|                                                                           | CAU |
| Install PADS Products                                                     |     |
| Readme                                                                    |     |
| Get Acrobat Reader                                                        |     |
| Install License Server                                                    | NO. |
| Install License File                                                      |     |
| Exit                                                                      | 11P |

#### 3.点击 Install License,出现下面画面,同样需要等一会。

| × |
|---|
|   |
|   |
|   |
|   |
|   |
|   |
|   |

片刻之后……

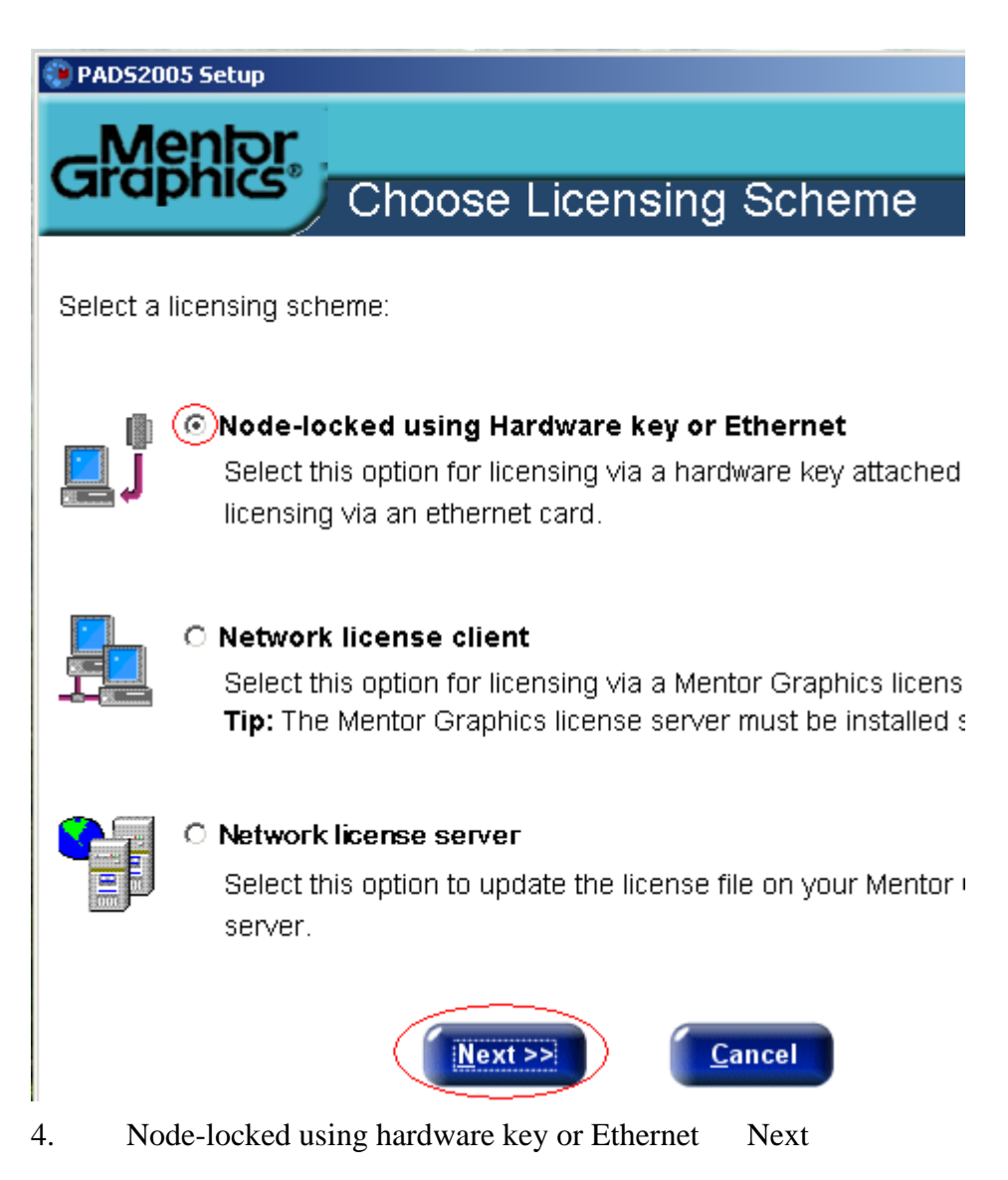

- 5. 点 Browse...找到我们在预先生成的 License 后下一步。

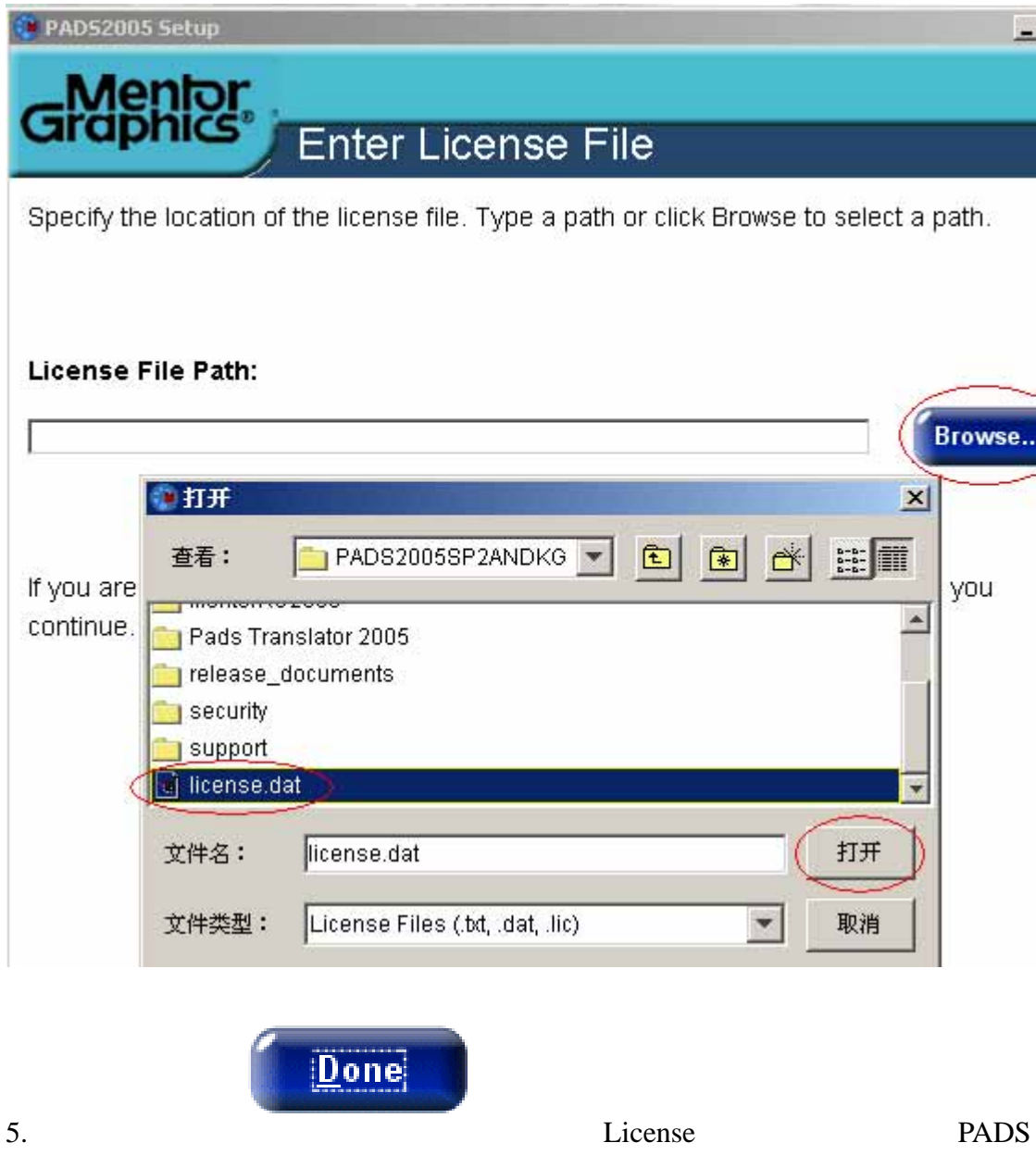

Logic 或 PADS Layout 试试,是不是已经是正试版了呢?